#### JustIS Mobile Application Judges Portfolio

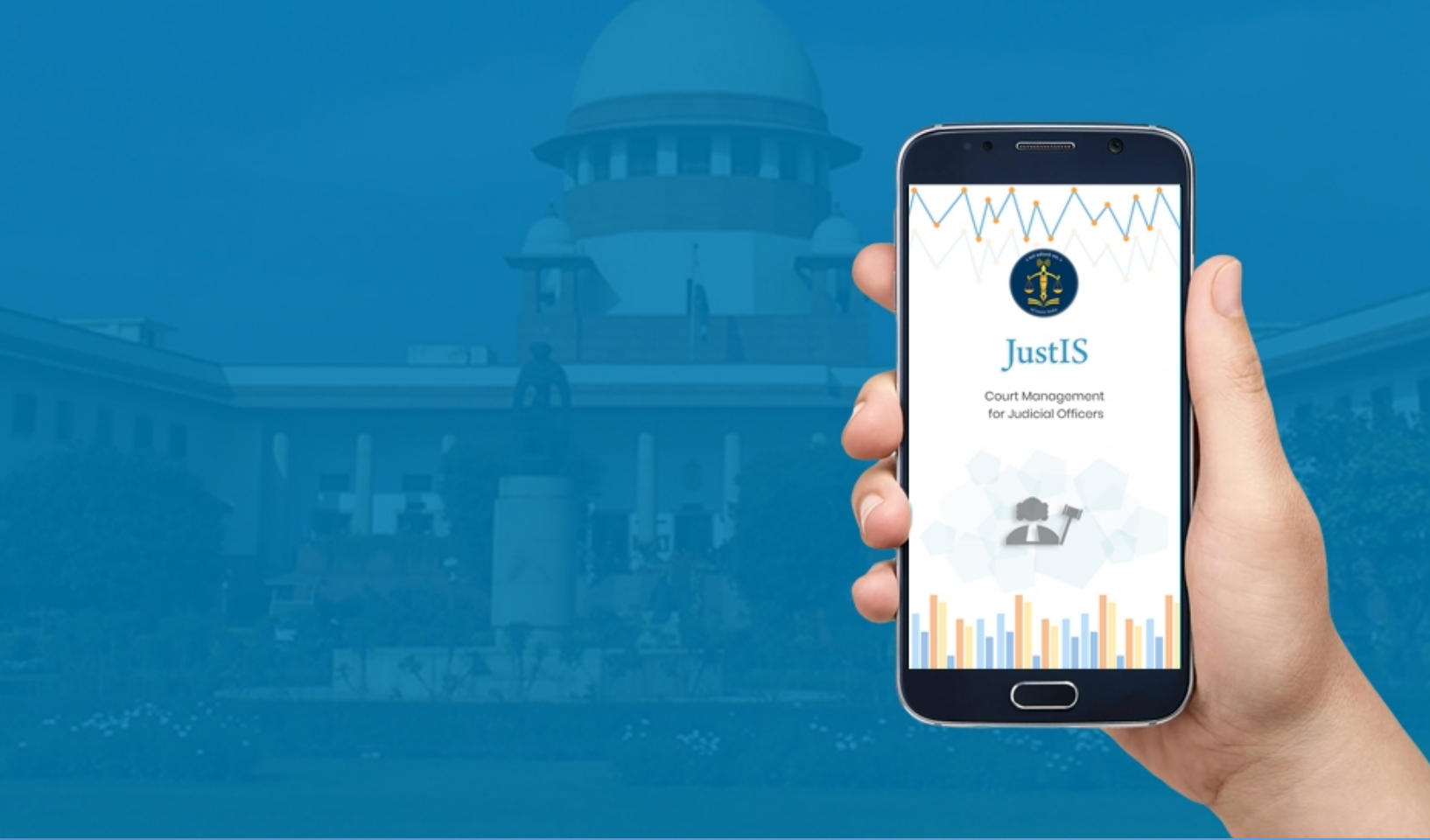

### JustIS Mobile Application Judges Portfolio

#### • Just IS icon

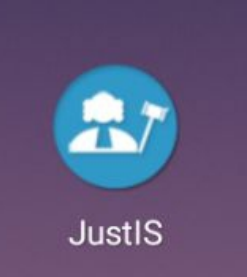

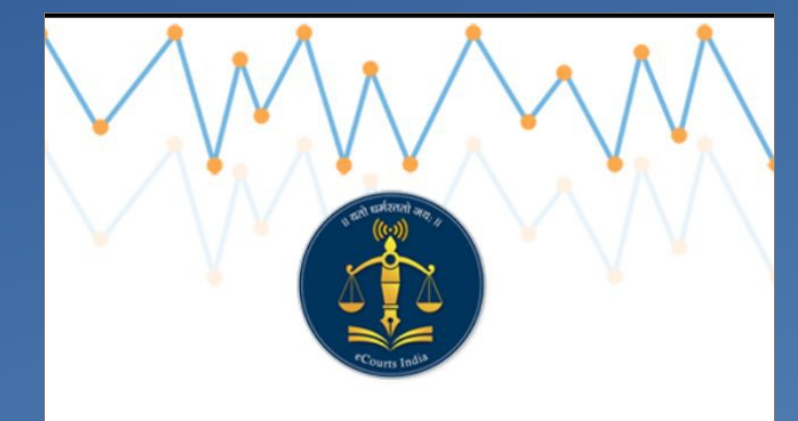

JustIS

Court Management for Judicial Officers

#### Log In Screen

- Here Judicial Officer
   Needs to enter his
   Unique JO Code.
- It must be in 7 digits eg. MH02017.
- After entering JO Code click 'SEND OTP'
- OTP will be sent on registered Mobile Address of the JO.

|         | JustIS |  |
|---------|--------|--|
|         |        |  |
|         | Login  |  |
|         |        |  |
| JO CODE |        |  |
| MH01972 |        |  |

#### Log In Screen

- After receiving the OTP enter the OTP and then click on 'VERIFY' Button.
- Then the App will navigate the JO to next screen.

| JustIS                              |  |
|-------------------------------------|--|
| Login                               |  |
|                                     |  |
| JO CODE                             |  |
| MH02017                             |  |
| OTP                                 |  |
| Enter OTP                           |  |
|                                     |  |
| VERIFY                              |  |
|                                     |  |
|                                     |  |
|                                     |  |
|                                     |  |
|                                     |  |
|                                     |  |
|                                     |  |
|                                     |  |
|                                     |  |
|                                     |  |
|                                     |  |
| OTP Sent Successfully to ******1656 |  |

#### Log In Screen

- The App will ask the JO to set up New Password using which the JO can access the information available through the APP.
- Password should consist of atleast one integer, Capital Letter, Small Letter.
- The length of password should be of 8 character.

| JustIS                |  |  |  |  |
|-----------------------|--|--|--|--|
| Login                 |  |  |  |  |
|                       |  |  |  |  |
| JO CODE               |  |  |  |  |
| MH02017               |  |  |  |  |
| NEW PASSWORD          |  |  |  |  |
| Enter New Password    |  |  |  |  |
|                       |  |  |  |  |
| CONFIRM NEW PASSWORD  |  |  |  |  |
| Confirm New password  |  |  |  |  |
| SUBMIT                |  |  |  |  |
| sign up?              |  |  |  |  |
|                       |  |  |  |  |
|                       |  |  |  |  |
|                       |  |  |  |  |
|                       |  |  |  |  |
|                       |  |  |  |  |
|                       |  |  |  |  |
|                       |  |  |  |  |
| Verified Successfully |  |  |  |  |

#### **Designation Selection Pop up.**

 This pop up contains Designation allocated to the given JO Code.

| Ξ                                                                          | JustIS    |            |               |  |  |
|----------------------------------------------------------------------------|-----------|------------|---------------|--|--|
| Hon. Shripad Anantrao Deshpande<br>3rd Jt Civil Judge Jr Division Amravati |           |            |               |  |  |
| Darphorad Con                                                              |           | Colondar I | O<br>me Cares |  |  |
| MHAM03 : 3rd JT. C.J.J.D. J.M.F.C. •<br>AMRAVATI : 27                      |           |            |               |  |  |
| MHAM02 : 3rd Jt Civil Judge Jr Division Amravati : 30                      |           |            |               |  |  |
| 1 Ok                                                                       |           | Close      |               |  |  |
| 2) Undated Cases                                                           | Ō         | <u>0</u>   | <u>0</u>      |  |  |
| <i>3) Received by<br/>institution in last<br/>month</i>                    | Z         | Q          | Z             |  |  |
| <i>4) Received by transfer in last month</i>                               | <u>0</u>  | <u>0</u>   | <u>0</u>      |  |  |
| 5) Current Pending                                                         | <u>32</u> | <u>0</u>   | <u>32</u>     |  |  |
| 6 ) Disposal in this month                                                 | <u>0</u>  | Q          | <u>0</u>      |  |  |
| Showing 1 to 6 of 6 entries                                                |           |            |               |  |  |

#### <u>Side Menu</u>

- Side Menu gives short selection for different Tabs
- Home
- About
- Dashboard
- Cause List
- Calender
- Important Cases
- Import/Export
- Log out
- App Version.

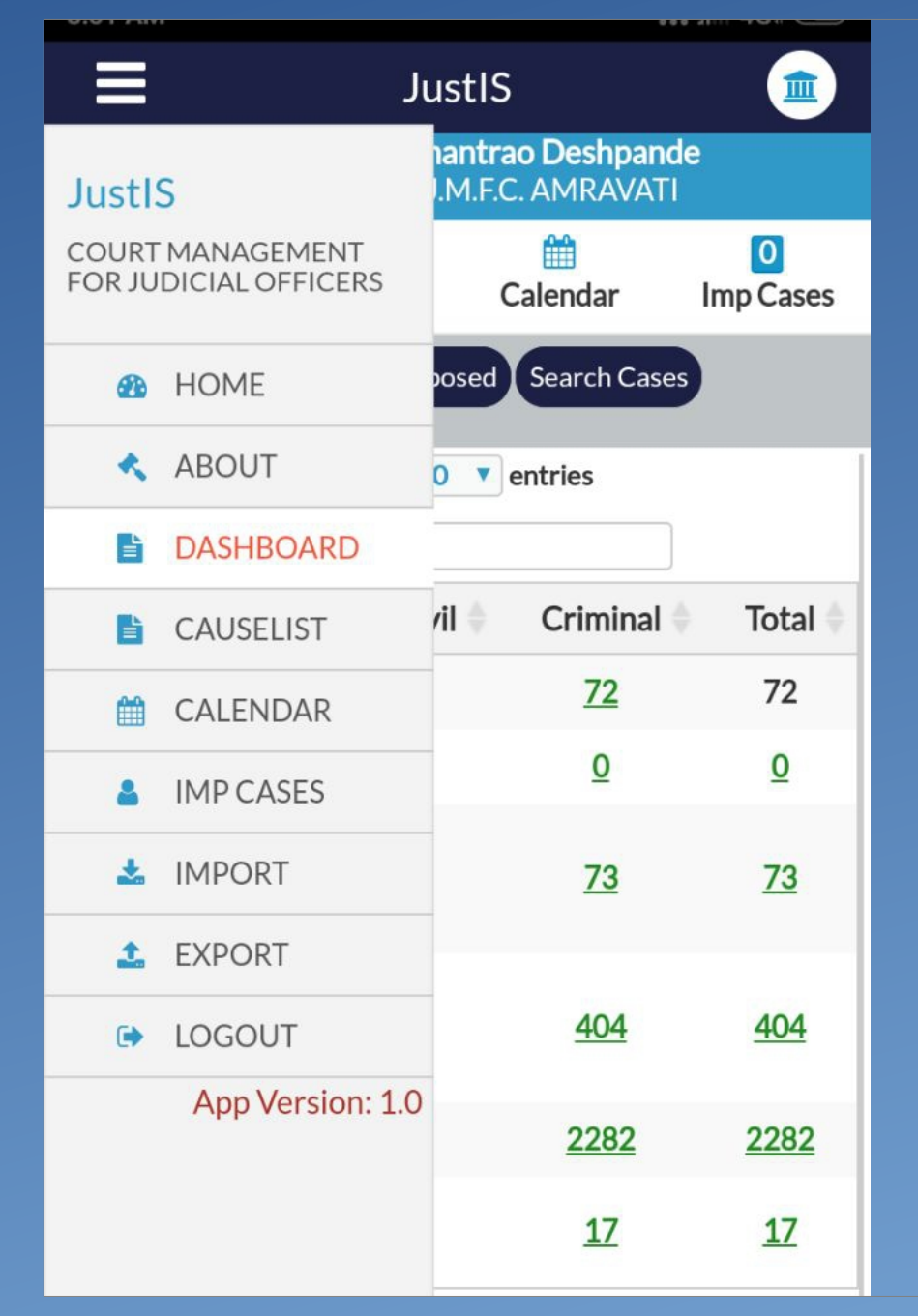

#### **Dashboard Screen**

- In the Top Panel there is name of JO along with Designation.
- Dashboard consists of :-
  - Alert,
  - Pending,
  - Disposed,
  - Search Cases Tabs.

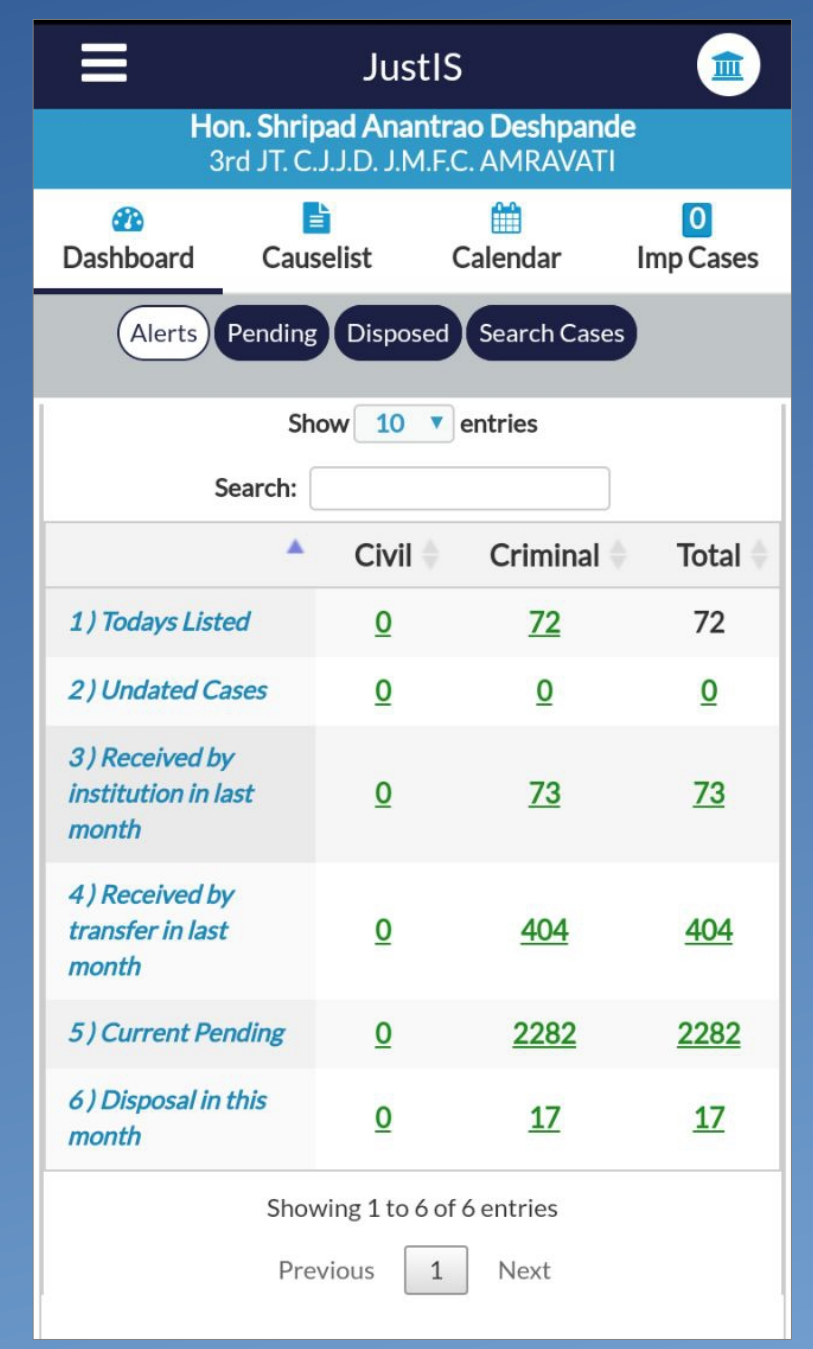

#### **Alert Tab**

- Alert Tab assist the JO to get a quick glance of :-
  - Total count of Today's Listed Cases.
  - Undated Cases
  - Cases Instituted in last month
  - Cases Transfered in last month
  - Pendency
  - Total Disposal in current month

| JustIS 💼                                        |                                        |                                    |                |  |
|-------------------------------------------------|----------------------------------------|------------------------------------|----------------|--|
| <b>Hon. Shr</b> i<br>3rd JT. C                  | i <b>pad Anantı</b><br>C.J.J.D. J.M.F. | <b>ao Deshpand</b><br>.C. AMRAVATI | e              |  |
| 🕐<br>Dashboard Cau                              | <b>≧</b><br>Iselist                    | 🛗<br>Calendar                      | 0<br>Imp Cases |  |
| Alerts Pending Disposed Search Cases            |                                        |                                    |                |  |
| SI                                              | how 10 🔻                               | entries                            |                |  |
| Search:                                         |                                        |                                    |                |  |
|                                                 | Civil 🔶                                | Criminal 🕴                         | Total 🔷        |  |
| 1) Todays Listed                                | Q                                      | <u>72</u>                          | 72             |  |
| 2) Undated Cases                                | <u>0</u>                               | <u>0</u>                           | <u>0</u>       |  |
| <i>3) Received by institution in last month</i> | <u>0</u>                               | <u>73</u>                          | <u>73</u>      |  |
| <i>4) Received by transfer in last month</i>    | <u>0</u>                               | <u>404</u>                         | <u>404</u>     |  |
| 5) Current Pending                              | <u>0</u>                               | 2282                               | 2282           |  |
| 6 ) Disposal in this month                      | <u>0</u>                               | <u>17</u>                          | <u>17</u>      |  |
| Sho                                             | wing 1 to 6 o                          | f 6 entries                        |                |  |

Previous

#### **Pending Tab**

- It can show pendency of Civil Cases, Criminal Cases or Both.
- Pendency can be monitored as per :-
  - Year
  - Case Types
  - Stage
  - ADR.
- Year Wise Pendency.

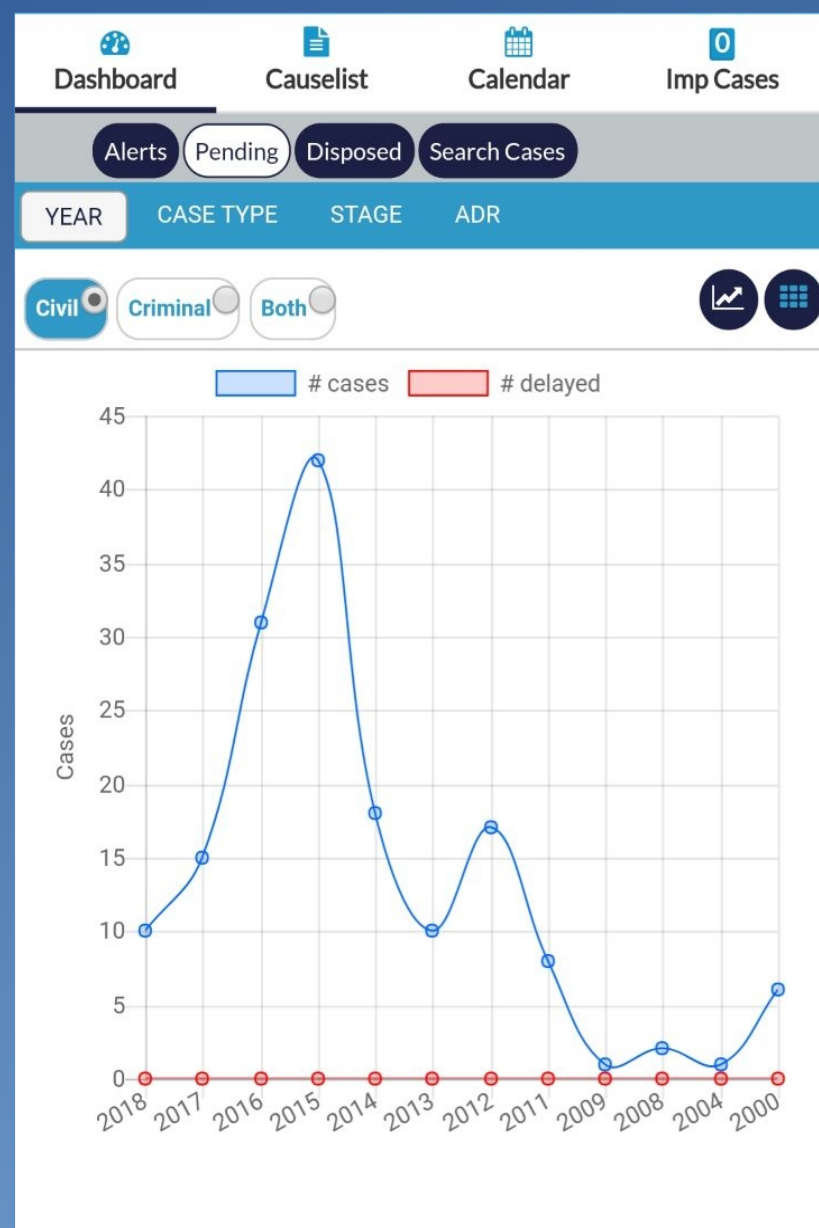

#### **Pending Tab**

• Case Type Wise Pendency.

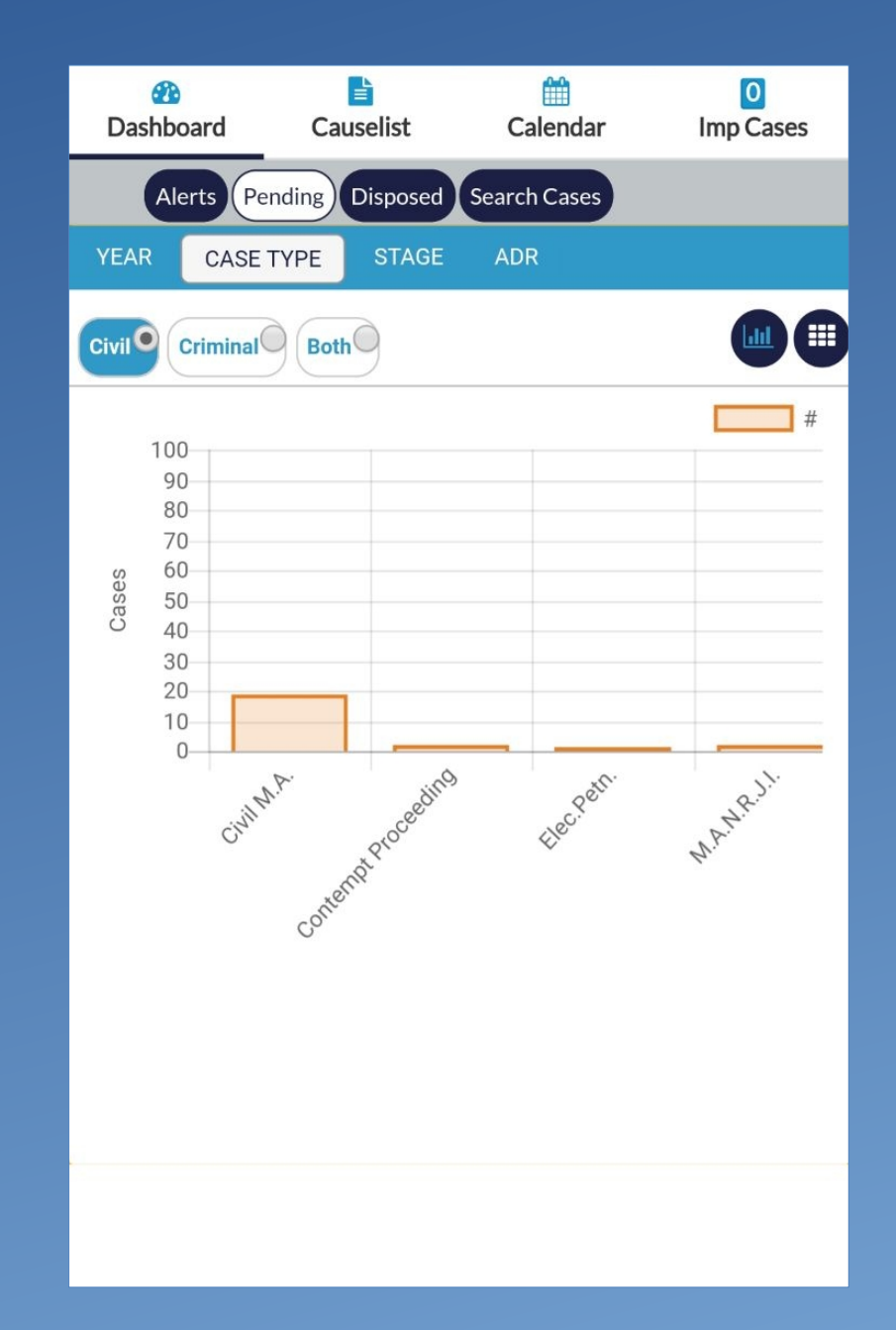

#### **Pending Tab**

• Stage Wise Pendency.

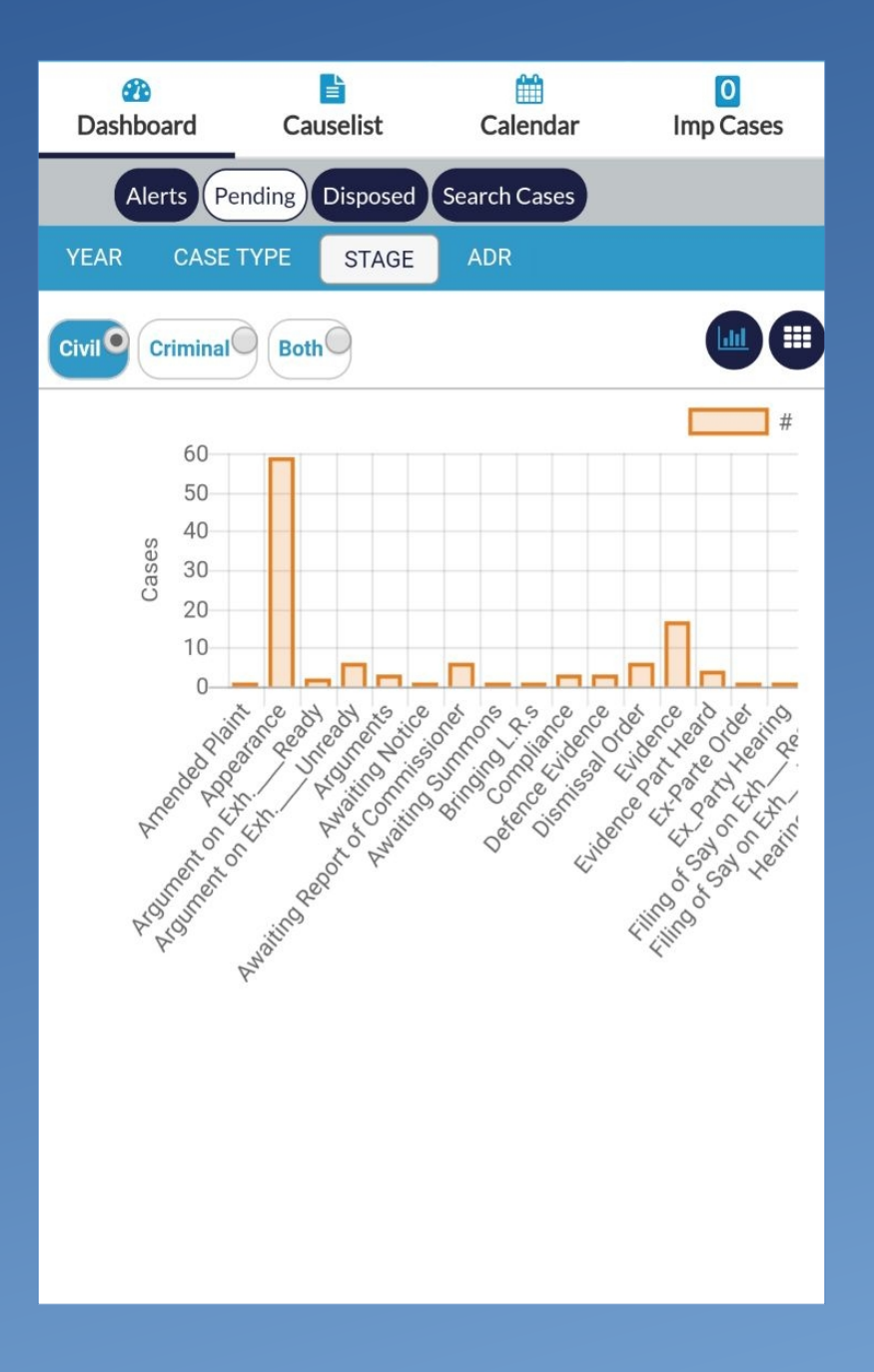

#### **Pending Tab**

- ADR : This window shows information of Cases
   Referred, Pending and completed in this Month in
  - Lok Adalat.
  - Mediation.

| Image: Comparison of the second second sec | t Calendar                           | 0<br>Imp Cases |  |  |  |  |
|----------------------------------------------------------------------------------------------------|--------------------------------------|----------------|--|--|--|--|
| Alerts Pending Disp                                                                                                    | Alerts Pending Disposed Search Cases |                |  |  |  |  |
| YEAR CASE TYPE ST.                                                                                                    | AGE ADR                              |                |  |  |  |  |
| Civil Criminal Both O                                                                                                    |                                      |                |  |  |  |  |
| Show                                                                                                    | Show 10 v entries                    |                |  |  |  |  |
| Search:                                                                                                    |                                      |                |  |  |  |  |
| Case Type 🔺                                                                                                    | Lokadalat  🍦                         | Mediation  🍦   |  |  |  |  |
| Completed in this month                                                                                                    | 0                                    | •              |  |  |  |  |
|                                                                                                    | 0                                    | 0              |  |  |  |  |
| Pending                                                                                                    | 0                                    | 0              |  |  |  |  |
| Pending<br>Reffered in this month                                                                                                    | 0                                    | 0<br>0<br>0    |  |  |  |  |
| Pending<br>Reffered in this month<br>Showin                                                                                                    | 0<br>0<br>g 1 to 3 of 3 entries      | 0              |  |  |  |  |

#### **Disposed Tab**

 There is a Grid and Two Lines Graph showing case count of Pending (BLUE) and Disposed (RED) for the respective year.

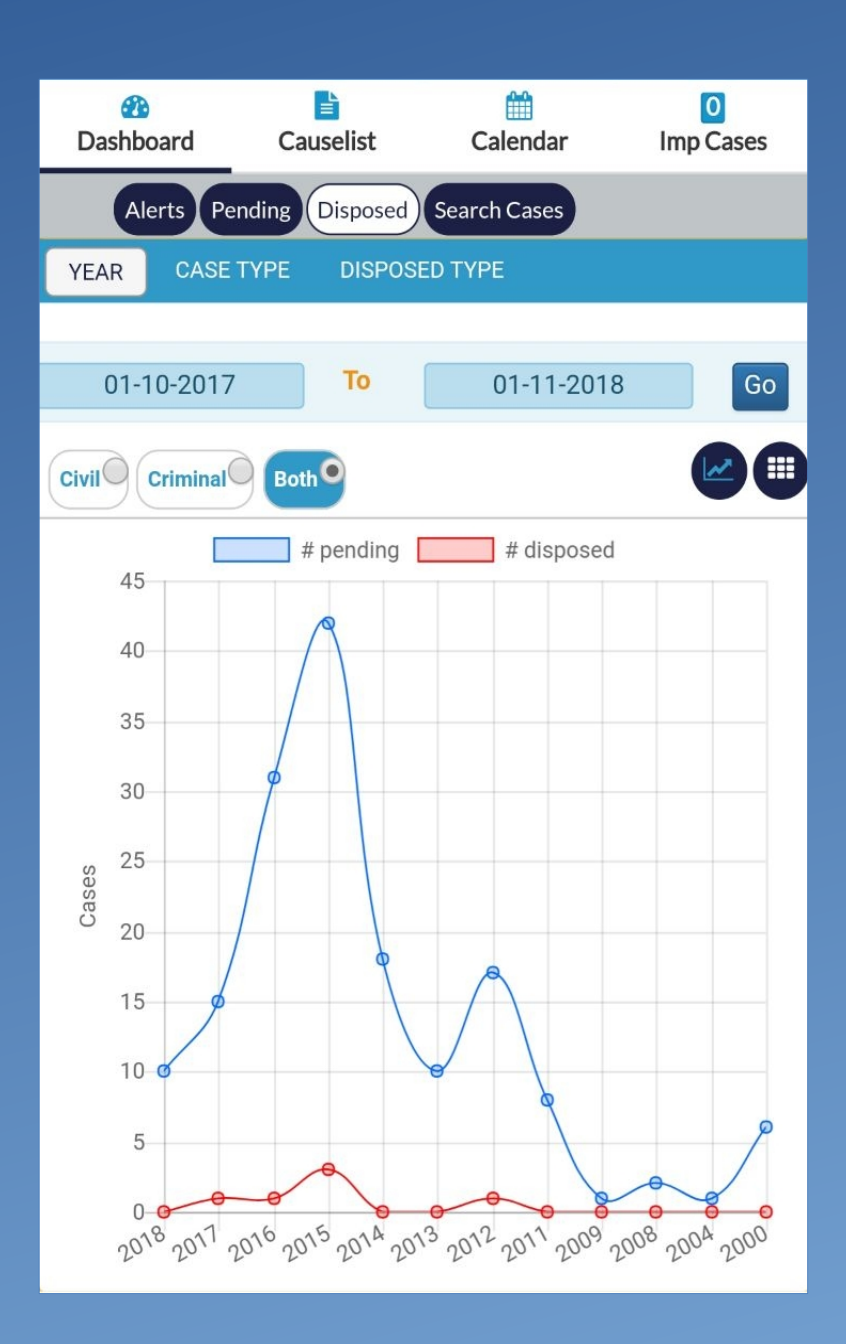

#### **Disposed Tab**

- It can show pendency of Civil Cases, Criminal Cases or Both.
- Pendency can be monitored as per :-
  - Year
  - Case Types
  - Disposed Types
- Pendency can be monitored for a specific period.

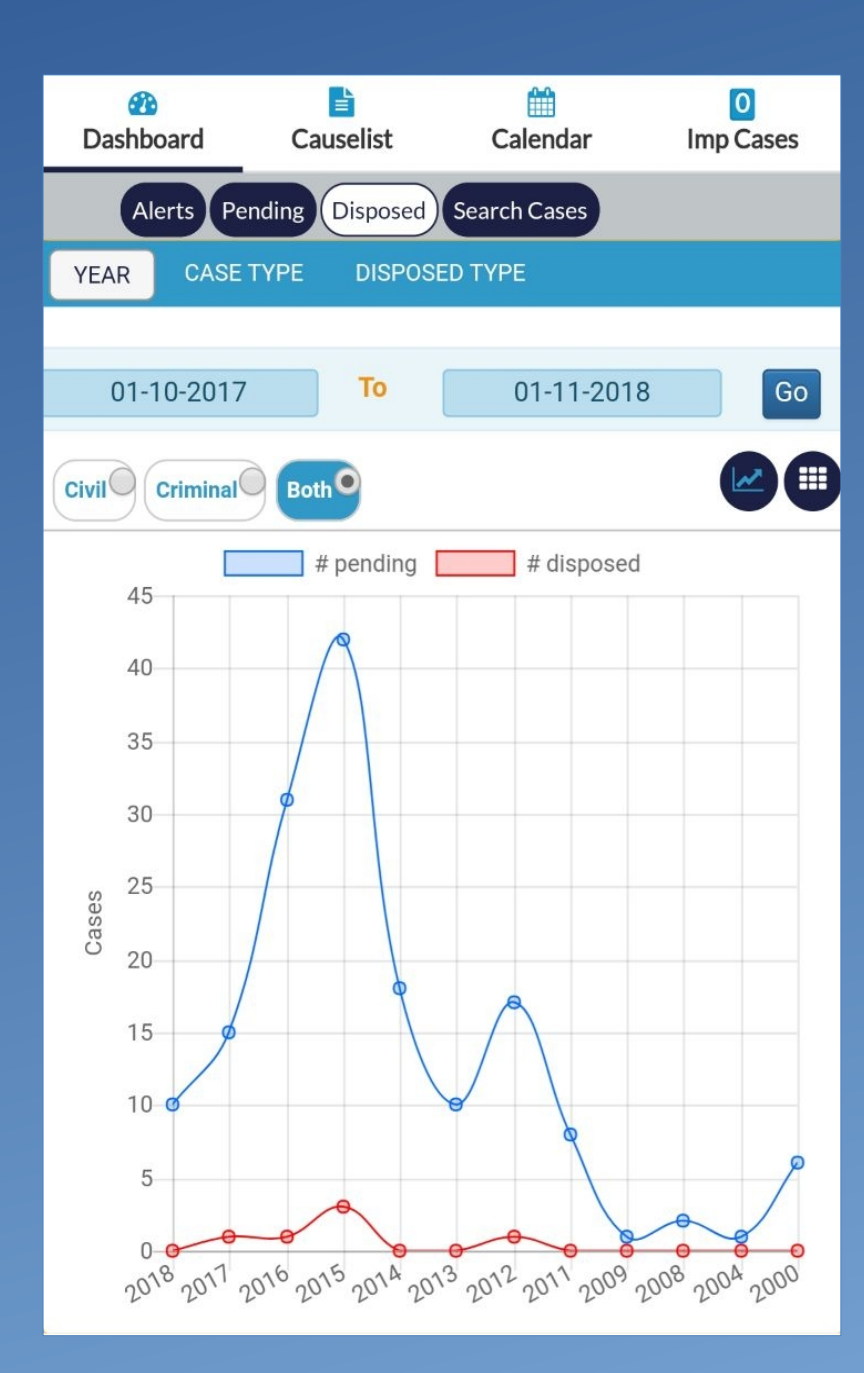

#### **Disposed Tab**

 There is a Grid and Two Lines Graph showing case count of Pending (BLUE) and Disposed (RED) for the respective year.

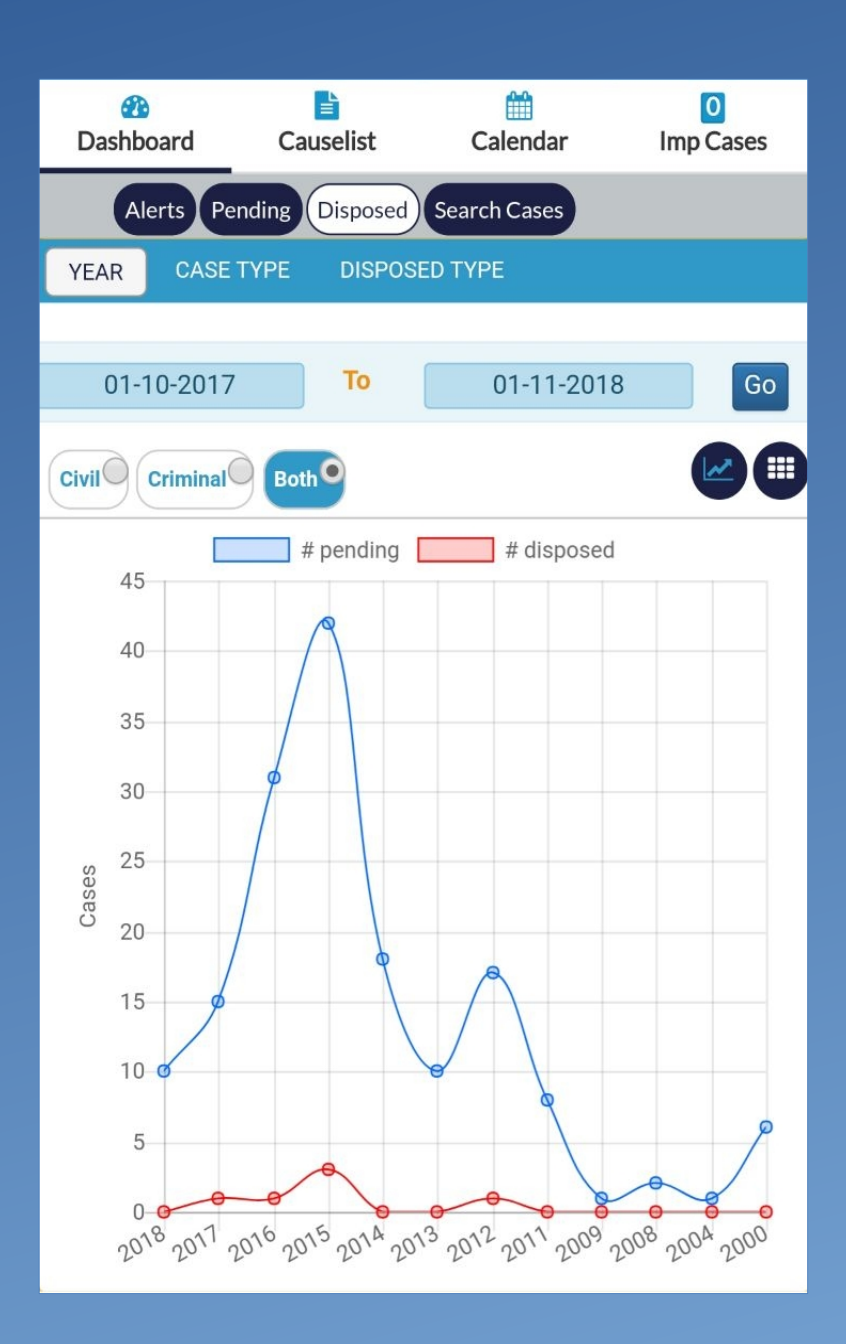

- Using this utility of the JustIS App JOs can search cases and get its details.
- Cases can be searched as per :-
  - CNR Number.
  - Case No.
  - Party Name.
  - Filing No.
  - FIR No.
  - ACT Name.
- Option to Scan QR Code is also available on this window.

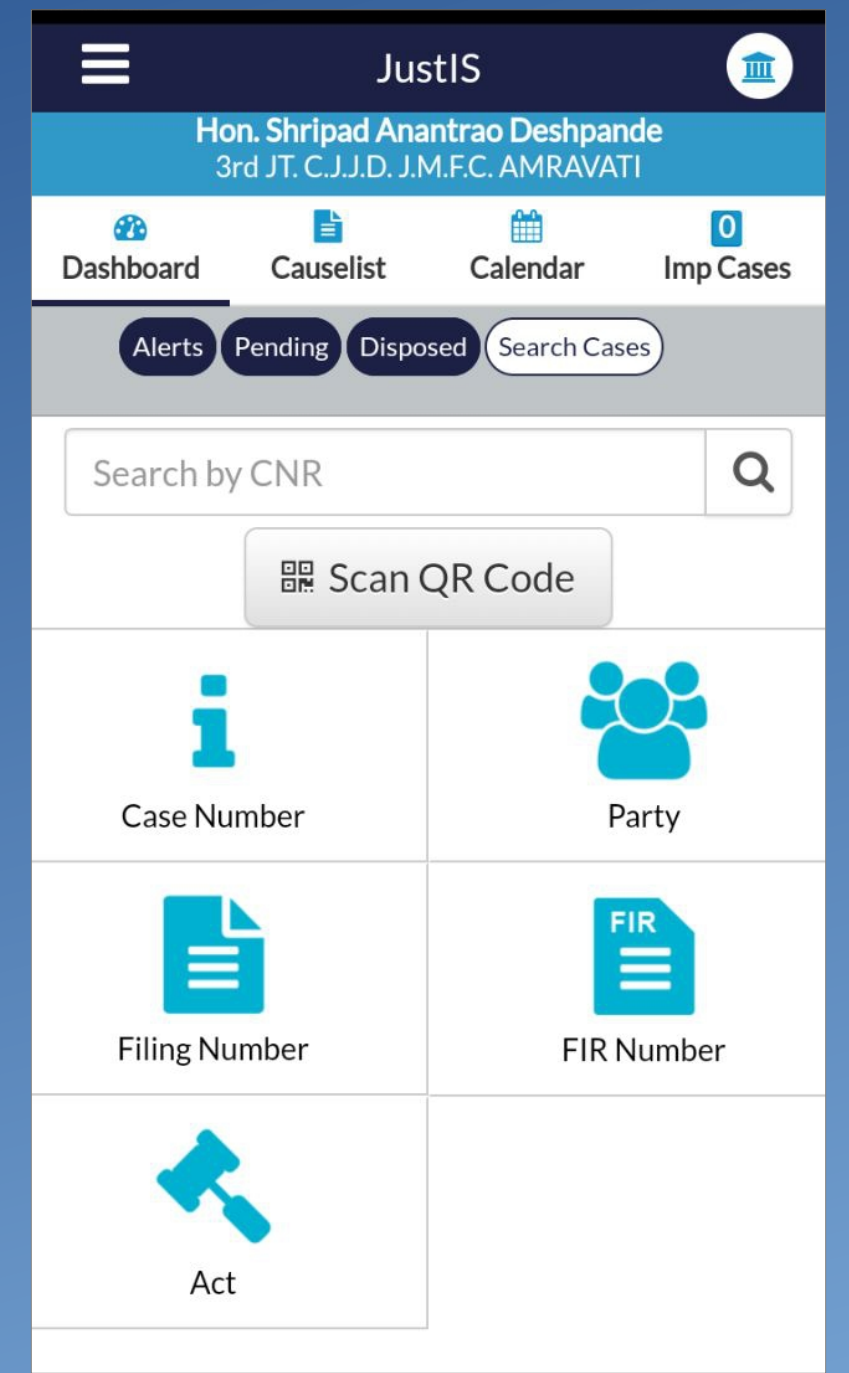

- Search By Case Number.
- Mention Case Type, Case Number and Year to search as per Case No.

|          |                         | <sup>™</sup> <sup>4</sup> 4 <sup>6</sup> / 4 <sup>6</sup> / 6 |
|----------|-------------------------|---------------------------------------------------------------|
| <        |                         |                                                               |
|          | Case Status : Search    | n By Case Number                                              |
| Case Typ | pe*                     |                                                               |
| Civil    | M.A Civil Misc. Applica | ation                                                         |
| Case Nu  | mber*                   |                                                               |
| 627      |                         |                                                               |
| Year*    |                         |                                                               |
| 2018     |                         |                                                               |
|          |                         |                                                               |
|          | Go                      | Reset                                                         |
|          | Total Number            | Of Cases: 1                                                   |
| CIVILO   | COURT SENIOR DIVISIO    | N AURANGABAD : 1                                              |
| Sr.No    | Case Number             | Party Name                                                    |
| 1        | Civil M.A./627/2018     | Deepak Alfred Shrisunder<br>Vs                                |

- Search By Party Name.
- Mention the name of either party, specify the year and specify whether to search Pending Case, Disposed Cases or both.

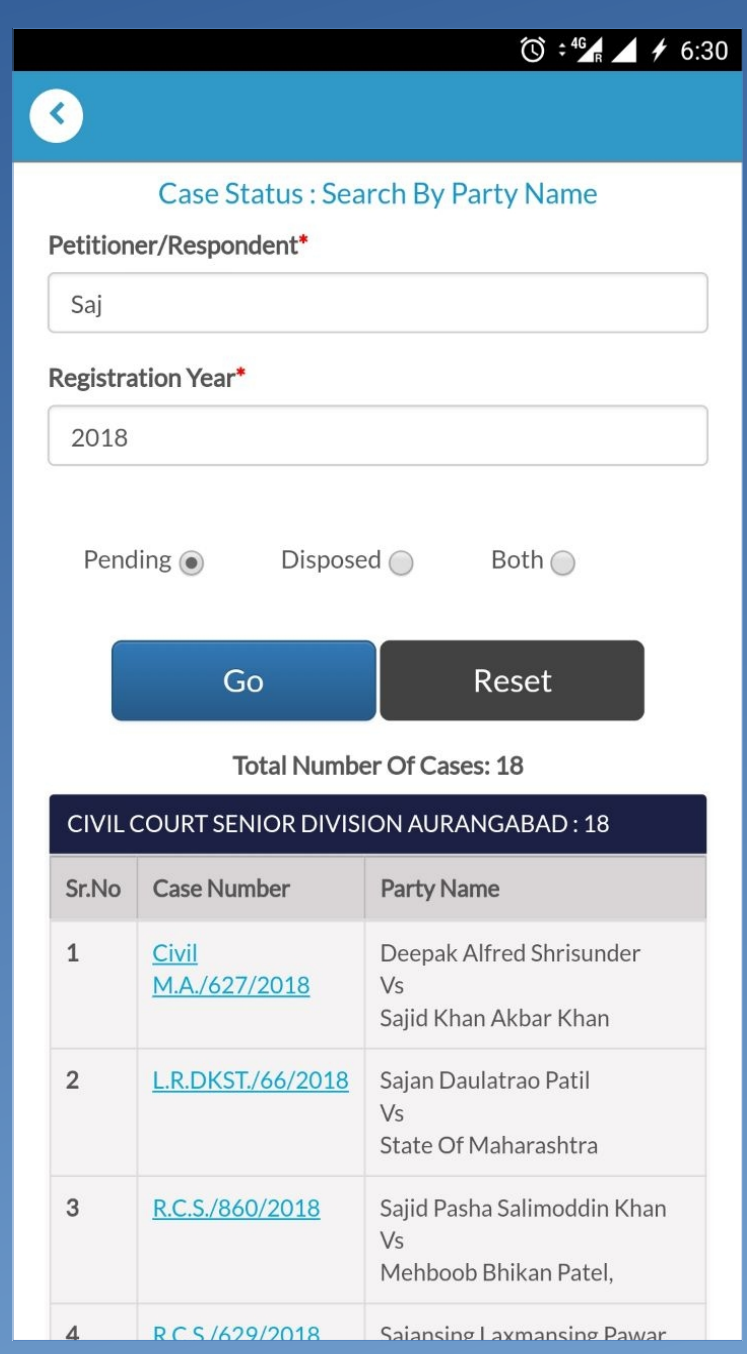

- Search By Filing Number.
- Mention the Filing Number and Year of filing.

|                       |                                                                                          | 🛈 📲 🖌 🗲 6:33                                                                                                    |  |  |  |  |  |
|-----------------------|------------------------------------------------------------------------------------------|----------------------------------------------------------------------------------------------------|--|--|--|--|--|
| <u>(</u>              |                                                                                          |                                                                                                    |  |  |  |  |  |
|                       | Case Status : Search                                                                     | By Filling Number                                                                                                    |  |  |  |  |  |
| Filing N              | Filing Number*                                                                           |                                                                                                    |  |  |  |  |  |
| 1492                  |                                                                                          |                                                                                                    |  |  |  |  |  |
| Year*                 |                                                                                          |                                                                                                    |  |  |  |  |  |
| 2018                  |                                                                                          |                                                                                                    |  |  |  |  |  |
|                       |                                                                                          |                                                                                                    |  |  |  |  |  |
|                       | Go                                                                                       | Reset                                                                                                    |  |  |  |  |  |
|                       | Total Number                                                                             | Of Cases: 1                                                                                                    |  |  |  |  |  |
| CIVILO                | COURT SENIOR DIVISIO                                                                     | N AURANGABAD : 1                                                                                                    |  |  |  |  |  |
| Sr.No                 | Case Number                                                                              | Party Name                                                                                                    |  |  |  |  |  |
| 1                     | Civil M.A./1492/2018                                                                     | Deepak Alfred Shrisunder<br>Vs<br>Sajid Khan Akbar Khan                                                                                        |  |  |  |  |  |
| CIVIL C<br>Sr.No<br>1 | Go<br>Total Number<br>COURT SENIOR DIVISIO<br>Case Number<br><u>Civil M.A./1492/2018</u> | Reset         Of Cases: 1         NAURANGABAD : 1         Party Name         Deepak Alfred Shrisunder         Vs         Sajid Khan Akbar Khan |  |  |  |  |  |

- Search By FIR.
- Mention the Police Station, FIR No., Year of filing FIR. Also specify whether to search in Pending cases, Disposed cases or Both.

| <b>~</b>  |                                    | Õ                  | ° 46 🖡 🖌 🗲 6:36                                                 |  |  |  |  |
|-----------|------------------------------------|--------------------|-----------------------------------------------------------------|--|--|--|--|
| <         |                                    |                    |                                                                 |  |  |  |  |
|           | Case Status : Search By FIR Number |                    |                                                                 |  |  |  |  |
| Police St | tation*                            |                    |                                                                 |  |  |  |  |
| AJIN      | THA 32                             |                    | ▼                                                               |  |  |  |  |
| FIR Nun   | nber                               |                    |                                                                 |  |  |  |  |
| 53        |                                    |                    |                                                                 |  |  |  |  |
| Year      |                                    |                    |                                                                 |  |  |  |  |
| 2012      |                                    |                    |                                                                 |  |  |  |  |
| Pend      | Pending  Disposed  Both  Go Reset  |                    |                                                                 |  |  |  |  |
|           | Total Numbe                        | r Of Cases: 1      |                                                                 |  |  |  |  |
| CHIEF     | JUDICIAL MAGISTRATI                | E,AURANGABAD       | 0:1                                                             |  |  |  |  |
| Sr.No     | Case Number                        | FIR<br>Number/Year | Party Name                                                      |  |  |  |  |
| 1         | <u>R.C.C./301576/2014</u>          | 53/2012            | The State Of<br>Maharashtra<br>Vs<br>Tejrao<br>Shamrao<br>Dhage |  |  |  |  |

- Search By ACT Name.
- Search the Act Name, select the Act Type from the drop down menu and specify the section of the Act. Also specify whether to search Pending or Disposed Cases.

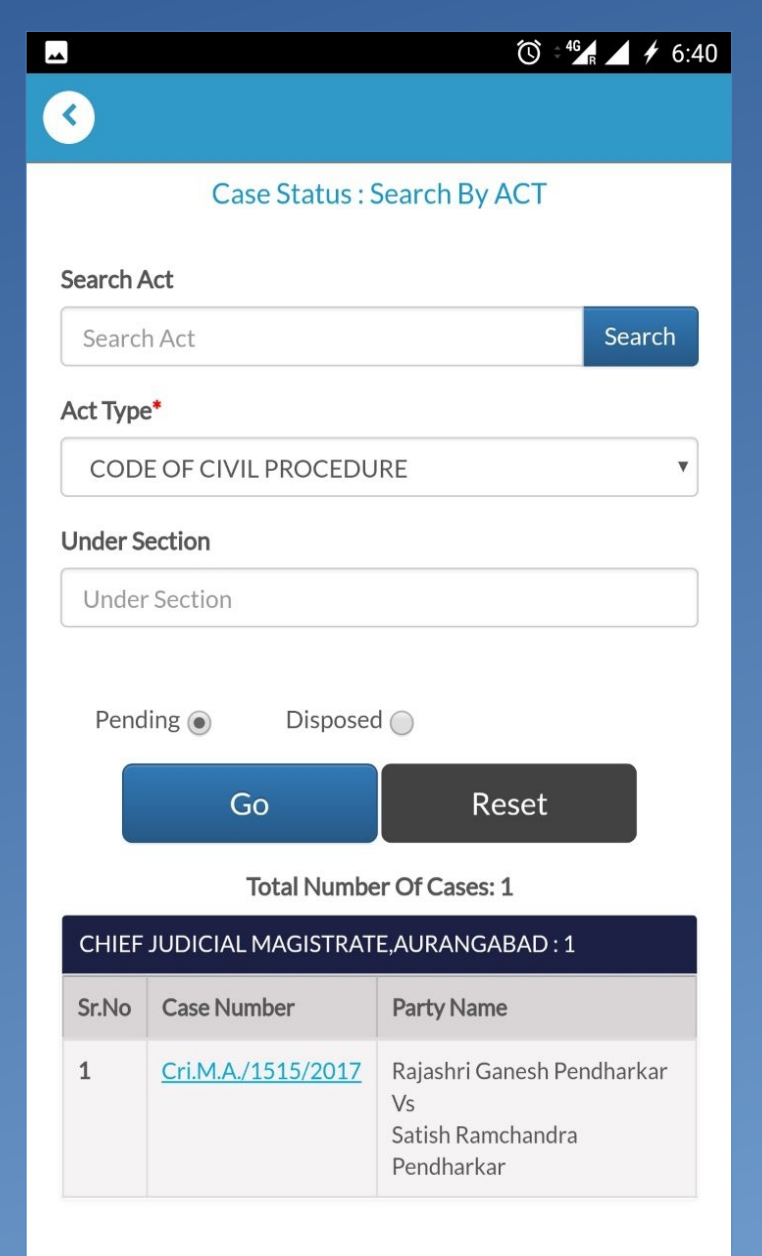

#### **Cause List Tab**

 The Judicial Officer can access Cause List of his Court of any specified Date.

| JustIS 🍙                                                                                                    |                                                                       |                                                       |                |                                                       | )               |                  |  |
|----------------------------------------------------------------------------------------------------|-----------------------------------------------------------------------|-------------------------------------------------------|----------------|-------------------------------------------------------|-----------------|------------------|--|
|                                                                                                    | Hon. Shripad Anantrao Deshpande<br>3rd JT. C.J.J.D. J.M.F.C. AMRAVATI |                                                       |                |                                                       |                 |                  |  |
| Image: Construction of the sector of the sector of the s |                                                                       |                                                       |                |                                                       |                 | s                |  |
| Caus                                                                                                    | elist Dat                                                             | e: <b>*</b>                                           |                |                                                       |                 |                  |  |
| 09                                                                                                    | -01-2019                                                              | 9                                                     |                |                                                       |                 |                  |  |
|                                                                                                    |                                                                       | CIVIL                                                 |                | CRIMINA                                               |                 |                  |  |
|                                                                                                    | 3rc<br>Crim                                                           | Shri S.A. D<br>J JT. C.J.J.D. J.N<br>ninal Cases List | eshp<br>1.F.C. | ande<br>AMRAVAT<br>n 09-01-20                         | TI<br>19        |                  |  |
| Sr<br>No.                                                                                                    | c                                                                     | Case Number                                           |                | Party                                                 | Name            | A                |  |
| 'Urge                                                                                                    | ent Cases                                                             | 1                                                     |                |                                                       |                 |                  |  |
| Evide                                                                                                    | ence Part                                                             | Heard                                                 |                |                                                       |                 |                  |  |
| 1                                                                                                    | <u>R.C.C.</u><br>20-11-2                                              | <u>/301123/2009</u><br>2009                           |                | State of<br>Maharash<br>Versus<br>Ajay Baka<br>Kukade | tra<br>ramaji   | A.I<br>Bh<br>P.N |  |
| 2                                                                                                    | <u>R.C.C.</u><br>01-09-2                                              | / <u>300821/2010</u><br>2010                          |                | State of<br>Maharash<br>Versus<br>Privanka S          | tra<br>Sadashiy | Α.               |  |

### **Calender Tab**

- Date square cell contains Case Counts of Civil and Criminal Cases separated by '/'.
- Date square cell can be clicked to view Stage wise list of cases.

|   |                                                                                                    | JustIS     |            |            |            |            |               |  |
|---|----------------------------------------------------------------------------------------------------|------------|------------|------------|------------|------------|---------------|--|
|   | Hon. Shripad Anantrao Deshpande<br>3rd JT. C.J.J.D. J.M.F.C. AMRAVATI                                                                                                    |            |            |            |            |            |               |  |
| 0 | Image: Weight of the second second secon |            |            |            |            |            | 0<br>Ip Cases |  |
|   | G                                                                                                    |            | Ja         | nuary 2    | 019        |            | €             |  |
|   | Su                                                                                                    | Mo         | Tu         | We         | Th         | Fr         | Sa            |  |
|   |                                                                                                    |            | 1          | 2          | 3          | 4          | 5             |  |
|   | 6                                                                                                    | 7          | 8          | 9<br>0/72  | 10<br>0/91 | 11<br>0/57 | 12            |  |
|   | 13                                                                                                    | 14<br>0/34 | 15<br>0/45 | 16<br>0/63 | 17<br>0/63 | 18<br>0/48 | 19<br>0/42    |  |
|   | 20<br>0/1                                                                                                    | 21<br>0/41 | 22<br>0/40 | 23<br>0/59 | 24<br>0/60 | 25<br>0/68 | 26            |  |
|   | 27                                                                                                    | 28<br>0/39 | 29<br>0/22 | 30<br>0/9  | 31<br>0/1  |            |               |  |

Showing result for : 15/01/2019

| Civil Cases (0)     |            |       |  |
|---------------------|------------|-------|--|
| Criminal Cases (45) |            |       |  |
| Sr No               | Purpose    | Count |  |
| 1                   | Appearance | 5     |  |

### Add Notes to Case History

 This new feature helps to add a short note about Case.

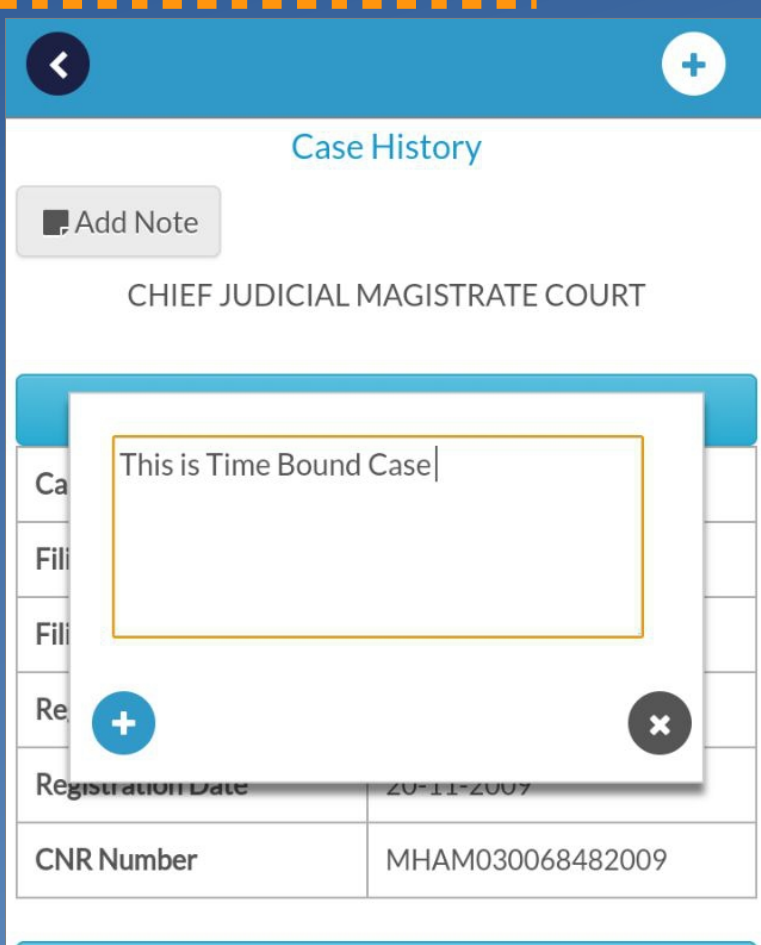

| Case Status           |                                          |  |  |
|-----------------------|------------------------------------------|--|--|
| First Hearing Date    | 20-11-2009                               |  |  |
| Next Hearing Date     | 09-01-2019                               |  |  |
| Stage Of Case         | Evidence Part Heard                      |  |  |
| Court No And<br>Judge | 27-3rd JT. C.J.J.D. J.M.F.C.<br>AMRAVATI |  |  |

### Add Notes to Case History

• This case is then added to Important Cases and the note can be viewed.

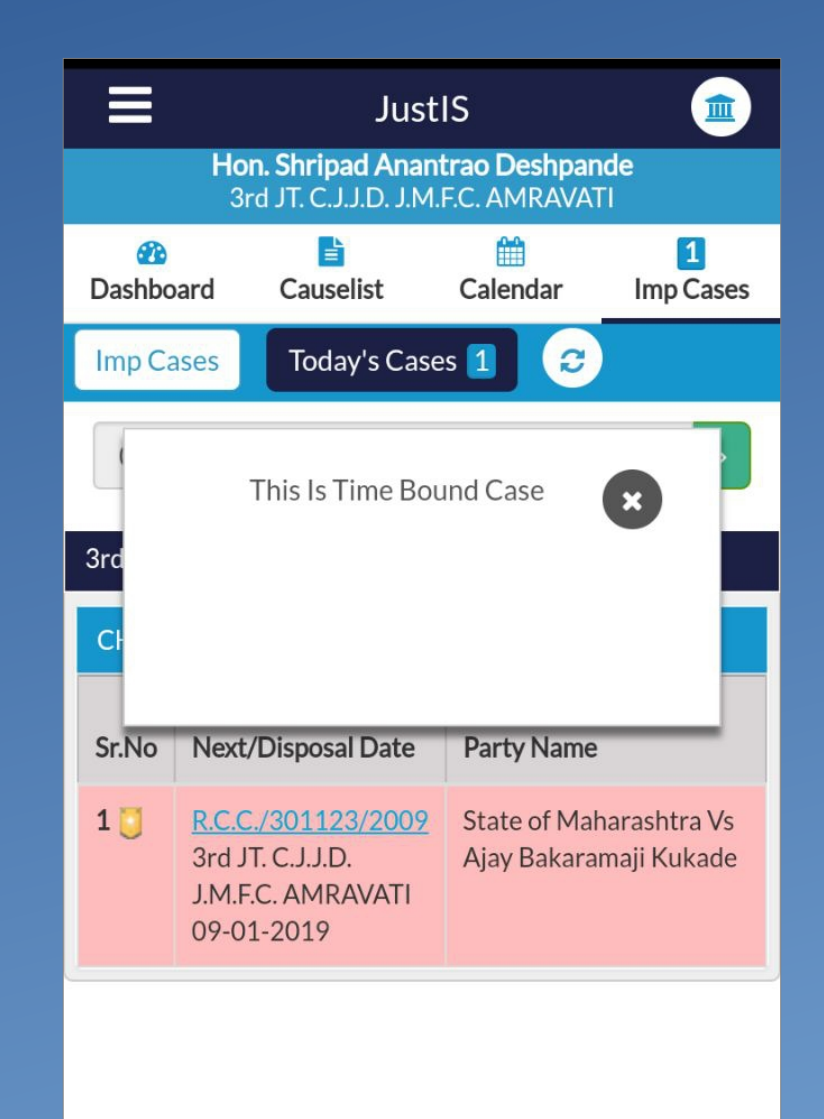

### Add Notes to Case History

• This case is then added to Important Cases and the note can be viewed.

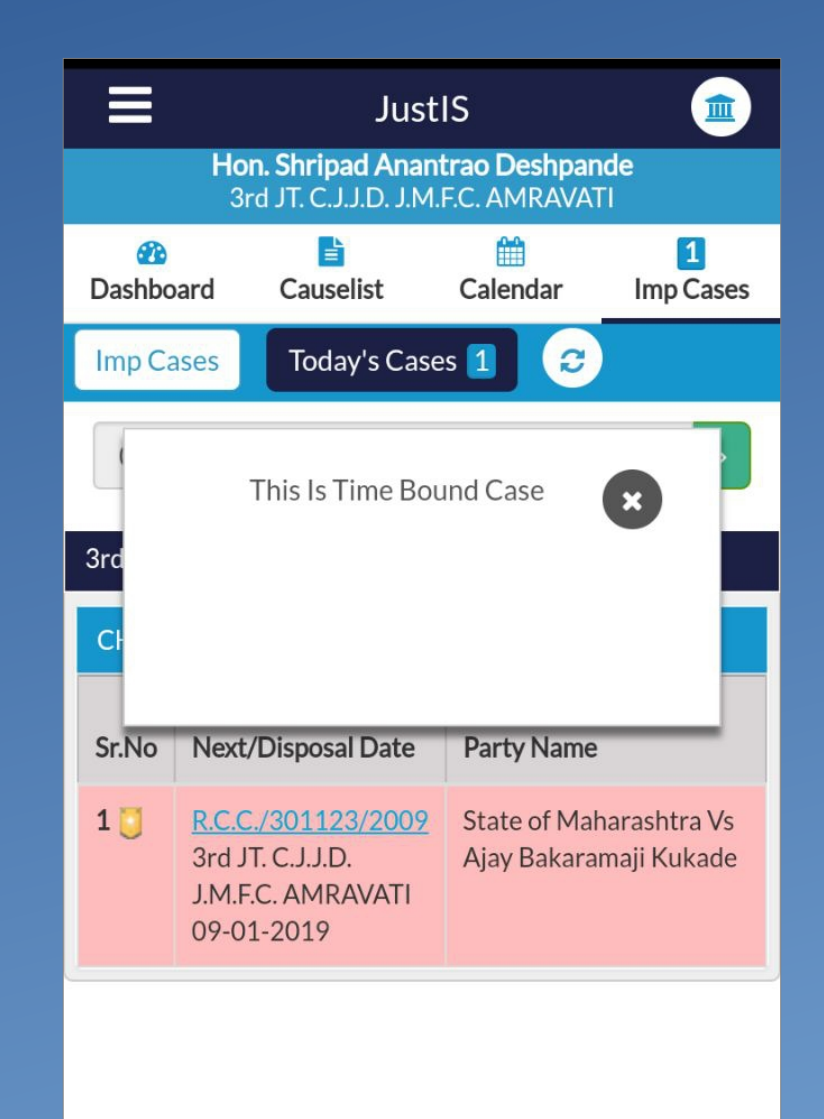

| Hon. Shripad Anantrao Deshpande<br>3rd JT. C.J.J.D. J.M.F.C. AMRAVATI                            |                          |                              |    |                                                     |                  |                 |
|--------------------------------------------------------------------------------------------------|--------------------------|------------------------------|----|-----------------------------------------------------|------------------|-----------------|
| 6<br>Dash                                                                                        | ն<br>board               | E<br>Causelist               | Ca | 🛗<br>alendar                                        | 1<br>Imp Case    | es              |
| Causelist Date:*                                                                                 |                          |                              |    |                                                     |                  |                 |
| 09-01-2019                                                                                       |                          |                              |    |                                                     |                  |                 |
|                                                                                                  |                          | CIVIL                        |    | CRIMIN                                              | AL               |                 |
| Shri S.A. Deshpande<br>3rd JT. C.J.J.D. J.M.F.C. AMRAVATI<br>Criminal Cases Listed on 09-01-2019 |                          |                              |    |                                                     |                  |                 |
| Sr<br>No.                                                                                        | c                        | Case Number                  |    | Part                                                | y Name           | A               |
| 'Urgent Cases'                                                                                   |                          |                              |    |                                                     |                  |                 |
| Evidence Part Heard                                                                              |                          |                              |    |                                                     |                  |                 |
| 1                                                                                                | <u>R.C.C.</u><br>20-11-2 | / <u>301123/2009</u><br>2009 |    | State of<br>Maharas<br>Versus<br>Ajay Bak<br>Kukade | htra<br>xaramaji | A.<br>Bh<br>P.1 |
| 2                                                                                                | <u>R.C.C.</u><br>01-09-2 | / <u>300821/2010</u><br>2010 |    | State of<br>Maharas<br>Versus<br>Privanks           | shtra            | A.              |

<

#### V

#### **Case History**

Note: This Is Time Bound Case

CHIEF JUDICIAL MAGISTRATE COURT

| Case Details        |                  |  |  |  |
|---------------------|------------------|--|--|--|
| Case Type           | R.C.C.           |  |  |  |
| Filing Number       | 301123/2009      |  |  |  |
| Filing Date         | 20-11-2009       |  |  |  |
| Registration Number | 301123/2009      |  |  |  |
| Registration Date   | 20-11-2009       |  |  |  |
| CNR Number          | MHAM030068482009 |  |  |  |

| Case Status           |                                          |  |  |  |
|-----------------------|------------------------------------------|--|--|--|
| First Hearing Date    | 20-11-2009                               |  |  |  |
| Next Hearing Date     | 09-01-2019                               |  |  |  |
| Stage Of Case         | Evidence Part Heard                      |  |  |  |
| Court No And<br>Judge | 27-3rd JT. C.J.J.D. J.M.F.C.<br>AMRAVATI |  |  |  |

#### **Important Cases**

 The JO can save his selective cases, which he need for ready and quick reference, as Important Cases.

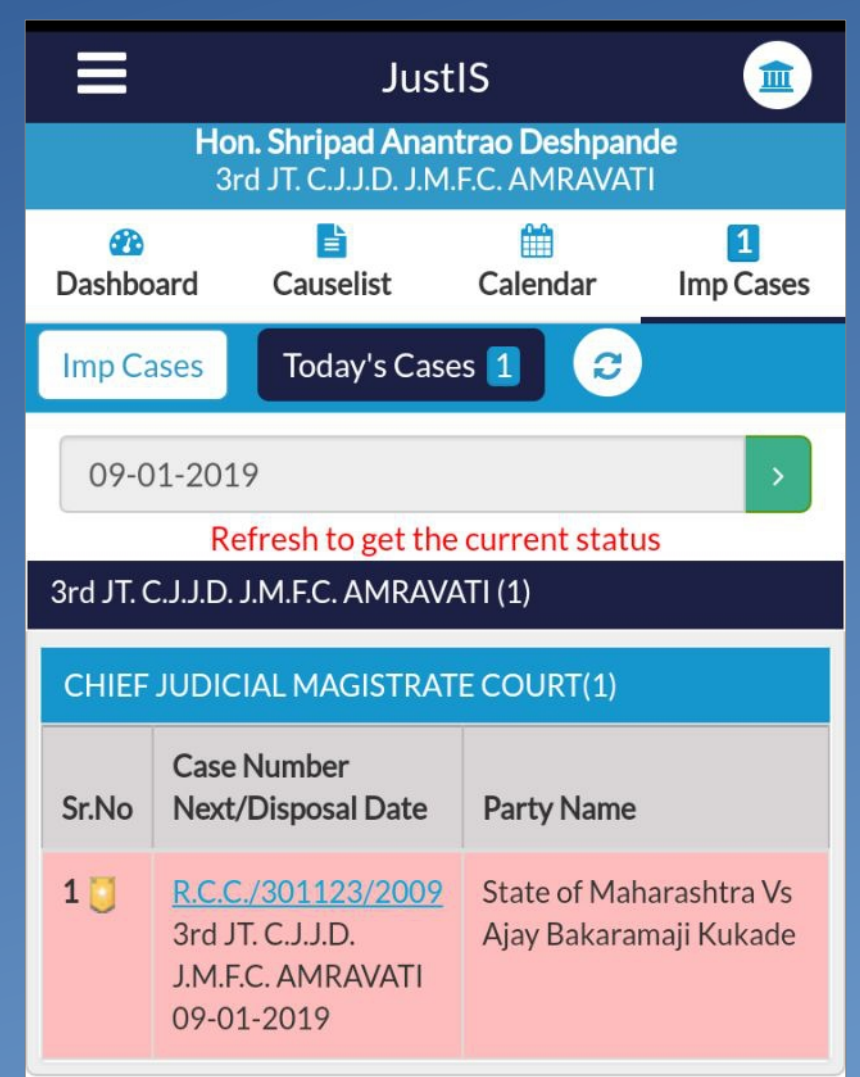